## **Edit Dictionary Values**

Dictionaries can be maintained by adding new values or deactivating existing values when they no longer need to be used. You cannot remove values from a dictionary.

To edit dictionary values, you must have Manage Dictionary feature group permissions.

- Locate the dictionary you want to edit on the Dictionaries page.
- Click on the dictionary's Actions menu icon and select "Edit Dictionary Values." The Dictionary Values screen appears.
- 3. Perform the following actions as needed, selecting **Close** when finished.

To add a new value:

- Click Add New Value.
- On the Add Dictionary Value screen, enter the new value in the **Value** field.
- If you want to delay availability of the value, select "No" in the Is Active field.
- Click Create. The value is added to the list on the Dictionary Values screen.

## To deactivate an existing value:

- Click **Edit** next to the value.
- On the Edit Dictionary Value screen, select "No" in the Is Active field.
- Click Save.